## 91wllm高校就业智能网络服务平台其企业注册操作流程

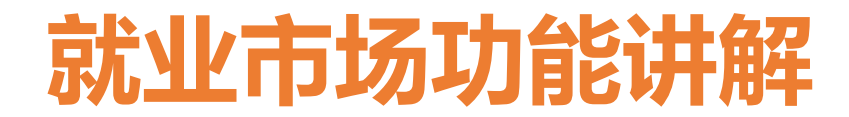

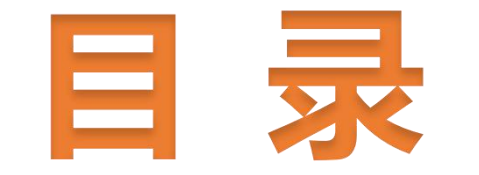

# 1、单位统一账号注册 2、单位统一账号审核 3、单位统一账号登录

| 单位统一账号<br>注册流程 | 功能介绍                                                                                                    |
|----------------|----------------------------------------------------------------------------------------------------|
| 单位统一账号注册       | 1.湖北省91网络联盟高校的单位资质审核已经实现了全省互联互通,<br>单位在平台下任一高校提交注册信息后,在其它高校不用再注册,直<br>接使用全省统一认证账户登录,并且还可以向其他未注册高校发起入<br>站由请 无需重复填写提交单位认证资料 |
| 单位统一账号审核       | 五平頃, 元而重叉填马旋叉平位队证贝科。<br>2 初次登录91网络联盟高校, 单位需要提交注册表单信息, 等待认证                                                                 |
| 单位统一认证登录       | 审核结果(注:注册时如果提示单位已存在,表明该单位已获取全省<br>统一账号,请直接用统一账号登录,如果是单位名称不存在,则有可                                                           |
|                | 能该单位属于军队、医院、学校等隶属机构,这样的单位就需要联系 管理员手动协助添加该单位资质信息) 管理员审核单位注册信息通                                                              |
| 单位申请入驻         | 官埕贝子切协助添加该华世贝顶信芯/。官埕贝中核华世往加信芯地<br>过/不通过之后,通过邮件或短信通知给单位。<br>3.单位审核通过之后,可进行统一认证登录并且还可以一键由请λ                                  |
| 入驻高校审核         | 3. 平位中依远过之间,马近门坑 "K证豆永斤豆足可以" 诞中请八<br>驻其他高校(一键申请入驻其他高校就是向其他意向高校发起注册<br>申请)。                                                 |

#### 单位统一账号注册

单位登录:找到学校单位登录窗口,未进行全省统一账号认证的请点击**立即注册**,已经入驻高校的 单位可直接点击联盟高校账号登录。

| 学生登录 单位登录       | 单位登录                     |
|-----------------|--------------------------|
|                 | <b>主</b> 输入单位名称或统一社会信用代码 |
| 联盟高校账号登录        | ☐ 请输入登录密码                |
|                 | ⑦ 请输入验证码                 |
|                 | 登录                       |
| 服务指南 没有账号? 立即注册 | 忘记密码                立即注册 |
|                 |                          |

(注:未经过全省统一认证的单位请点击立即注册按钮进入注册页面)。

点击立即注册弹出如下图所示的注册页面,单位名称、统一社会信用代码等信息要根据单位实际情况填写( 注:系统会自动和工商单位库校验单位信息,

特殊情况如学校、医院、军队等机构的注册信息可能无法在工商单位库查询校验,需要联系学校管理员手动协助添加该类型单位)。

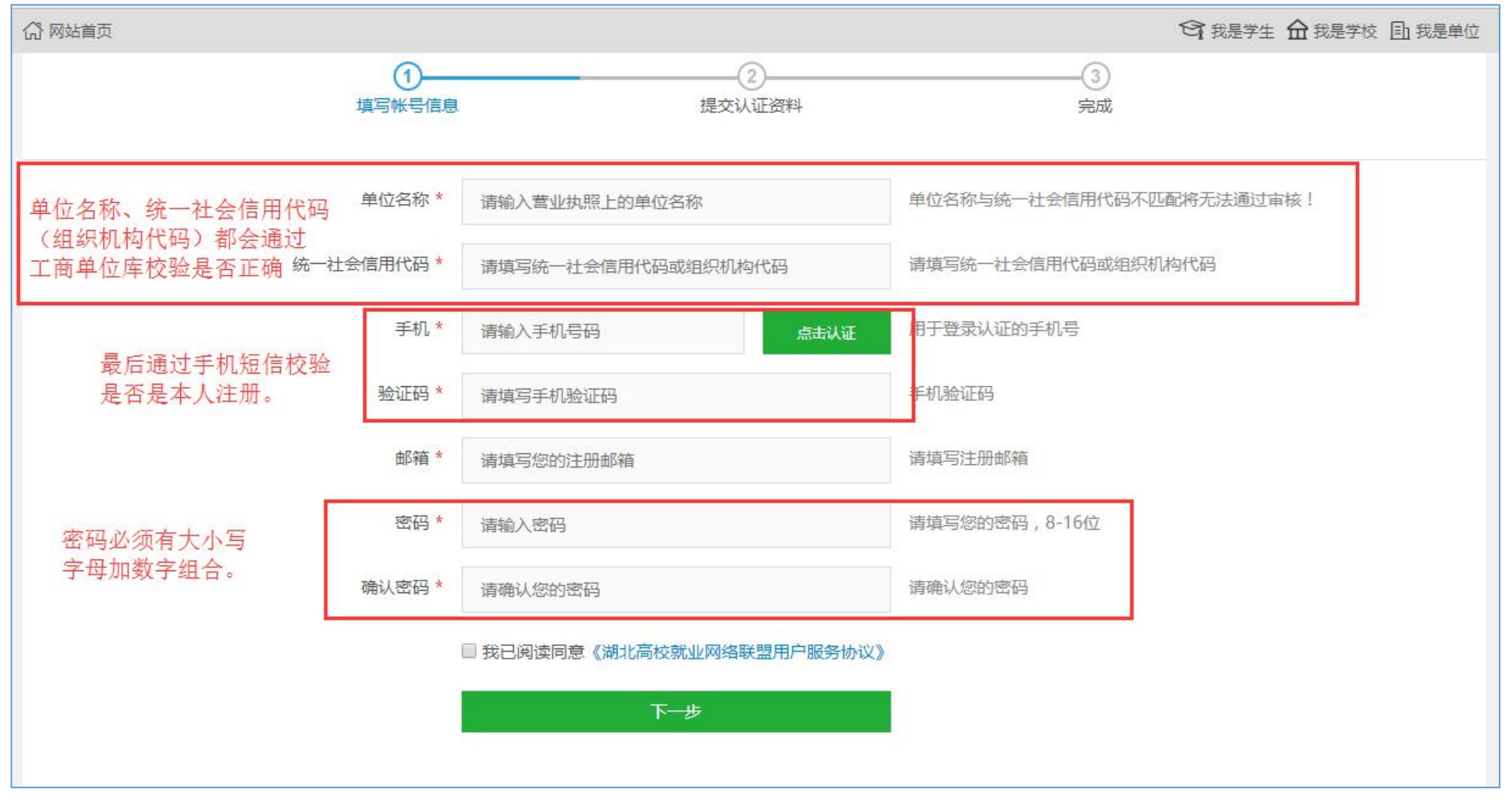

下图是提交认证资料表单,单位完成此页面表单信息之后就可完成提交,等待管理员审核,审核的结果是通过邮件和短信形式通知用人单位。

| 站首页                       |               |                   |          |                | 您好,盘固水泥集团有限公司 退出 |
|---------------------------|---------------|-------------------|----------|----------------|------------------|
|                           | 1             |                   | 2 提交认证资料 | -              | -3<br>完成         |
|                           |               |                   |          |                |                  |
|                           | 单位名称*         | 集团有限公司            |          | 单位名称必须和公章」     | 的单位名称一致!         |
| 统一社                       | 会信用代码*        | 3755092724J       |          | 统一社会信用代码为1     | 3位字母和数字组合!       |
|                           | 山()谷 *        | 160006405 @       |          | 法市它邮络          |                  |
|                           | 叫/相           | 1633006435@qq.com |          | <b>阴</b> -员与即相 |                  |
| 单位需要提交认证资料详细              | 所在城市*         | 请选择 ▼             | 请选择 *    | 选择地区           |                  |
| 信息,甲位性质、行业尖别<br>地址和联系人等信息 | 、<br>单位地址 *   |                   |          | 请填写单位地址        |                  |
|                           | 行业类别 <b>*</b> | 请选择               | Ŧ        | 请选择行业类别        |                  |
|                           | 单位性质 *        | 请选择               | Ŧ        | 请选择单位性质        |                  |
|                           | 单位规模 <b>*</b> | 请选择               | Ţ        | 请选择单位规模        |                  |
|                           |               |                   |          |                |                  |
|                           | 联系人*          |                   |          | 请填写联系人         |                  |
|                           | 手机 *          | 15000569668       |          | 请填写手机          |                  |

#### 已经注册: 下图中提示单位已经注册则该单位就可以直接登录即可。

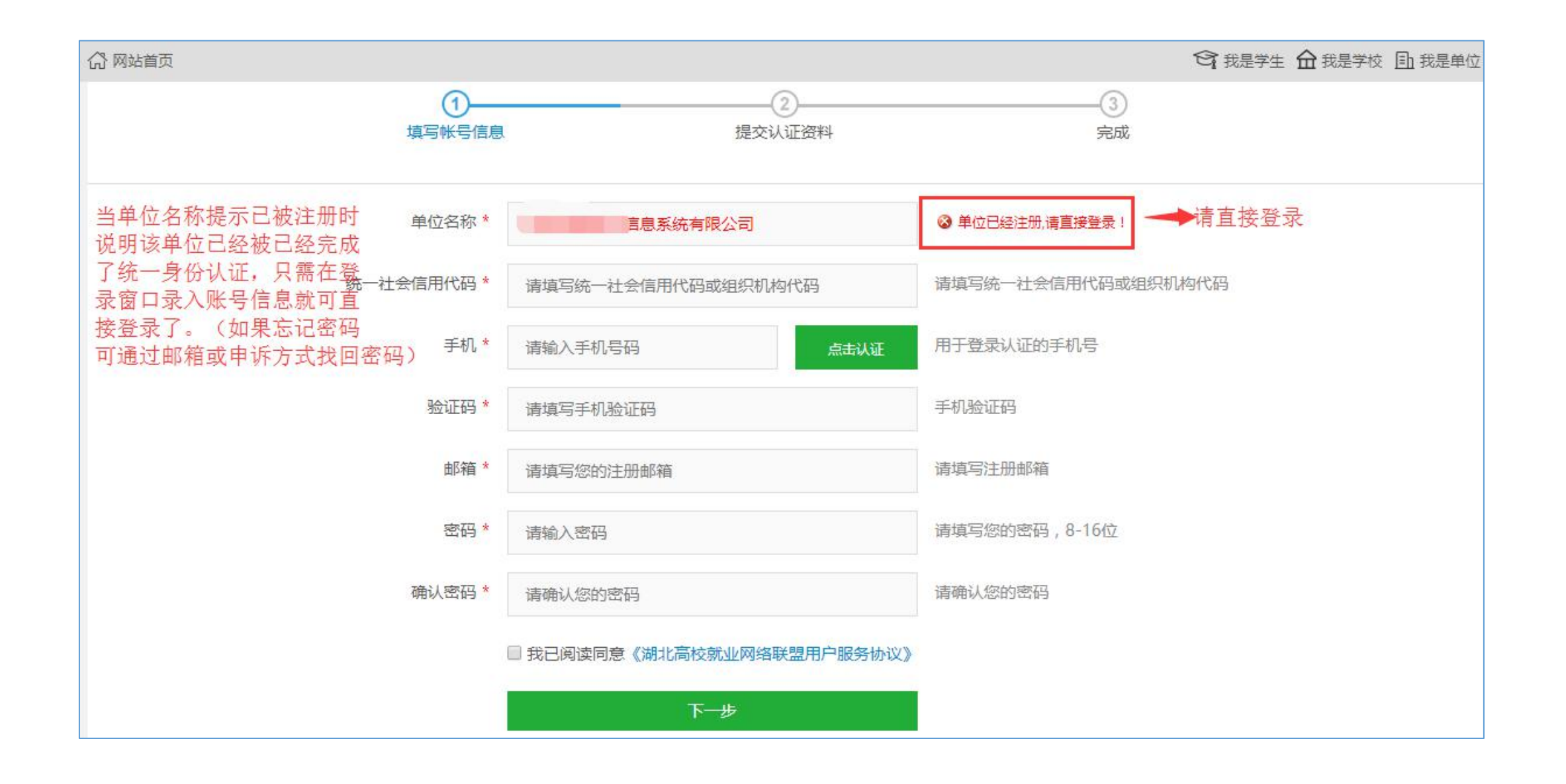

#### 单位统一账号审核

管理员审核界面如下图所示:就业市场-单位审核中可以看到单位列表和全省建立的单位资质信息库(辅助审核),学校借助资质信息库的信息来审核该企业的资质。

资质信息中三个数字分别表示的意思是: 红色数字表示: 该单位被拉黑名单次数。 橙色数字表示: 学校未审核通过的次数。 绿色数字表示: 学校审核通过的次数

| 就业市场 就业管理 | 就业 | 周査家  | 111指导  | 就业办公 用户管理 系统设置           |         |           |         |                       |                        |                     |       |     |
|-----------|----|------|--------|--------------------------|---------|-----------|---------|-----------------------|------------------------|---------------------|-------|-----|
| 💫 校内发布    | -  | ☆管理区 | 「首页」   | 单位审核                     | 资质信用    | 月体系的建立,   | 红色数字3表; | 示: 黑名单次               | 数 橙色数字                 | 0表示: 未审核道           | 通过的次数 | t × |
| ● ● 单位审核  |    | 🛛 编辑 | 日删除    | 🗋 高级检索 🕜 重置密码 📝 导出 🔝 加入黑 | 名单 🔝 黑名 | 单 🗋 操築磁数字 | 1表示: 审核 | 通过的次数。                |                        |                     |       |     |
| 📰 职位发布    |    |      | 编号     | 单位名称                     | 资质信用    | 行业        | 联系人     | 手机                    | 电话                     | 申请时间                | 状态    |     |
| □ 招聘公告发布  |    |      | 348274 | 盘固水泥集团有限公司               | 3/0/1   | 农、林、牧、渔业  | 小明      | 00569668              | 15141874               | 2017-09-23 14:15:00 | 待审核   |     |
| □ 招聘会发布   |    |      | 347440 | 武汉厚德载物在线科技有限公司           | 0/2/5   | 教育        | 龍女士     | 17286337              | 7286337                | 2017-09-23 13:40:08 | 待审核   |     |
| □ 宣讲会发布   |    |      | 347489 | 武汉书香林教育咨询有限公司            | 0/0/1   | 教育        | 朱老师     | 555551 <mark>1</mark> | <mark>+55555511</mark> | 2017-09-23 12:45:11 | 待审核   |     |
|           |    |      | 345177 | 武汉升学在线科技股份有限公司           | 0/0/18  | 教育        | 周老师     | 7332808               | 27332808               | 2017-09-23 11:09:15 | 待审核   |     |
|           |    |      | 348262 | 武汉直播优选在线教育科技有限公司         | 0/1/0   | 教育        | 李娇      | 7499125               | 52707516               | 2017-09-23 10:25:21 | 待审核   |     |
|           |    |      | 343176 | 武汉铭都世纪教育投资咨询有限公司         | 0/1/3   | 教育        | 熊老师     | 1217013               | -58902629              | 2017-09-23 09:53:04 | 待审核   |     |
|           |    |      |        |                          |         |           |         |                       |                        |                     |       |     |

| 合管理区首页 单位审核 × 资             | 质信用 - 武汉 × |                        |                                     |          |
|-----------------------------|------------|------------------------|-------------------------------------|----------|
| 学校                          | 类型         | 时间                     | 备注                                  |          |
| 湖北财税职业学院                    | 黑名单        | 2017/09/14 03:42:25 PM | 无资质                                 |          |
| 武汉体育学院                      | 黑名单        | 2017/09/15 08:43:49 AM | 无资质 黑名单                             |          |
| 湖北国土资源职业学院                  | 黑名单        | 2017/09/18 03:11:40 PM | 无资质                                 |          |
| 湖北师范大学                      | 审核不通过      | 2017/09/14 10:25:51 AM | 您好!您所填写的地址与您上传图片上的不符                |          |
| 湖北工业大学                      | 审核不通过      | 2017/09/21 08:06:02 PM | 您好,贵公司注册资本未达到我校要求,感谢您的来访!           |          |
| 湖北中医药大学                     | 审核不通过      | 2017/09/14 04:13:00 PM | 您好,贵公司所从事的行业与我校专业不对口,感谢您对我校就业工作的支持! |          |
| 武汉工程大学邮电与信息工程学院             | 审核不通过      | 2017/09/21 11:15:48 AM |                                     | 审核不通过 (理 |
| 武汉生物工程学院                    | 审核不通过      | 2017/09/21 02:17:55 PM | 您好,贵公司所从事的行业与我校专业不对口,感谢您对我校就业工作的支持! | 由)       |
| 湖北国土资源职业学院                  | 审核不通过      | 2017/09/21 11:23:35 AM | 无资质,信用评分太低                          |          |
| 三峡大学                        | 审核不通过      | 2017/09/15 02:56:08 PM | 贵公司营业执照注册地跟提交地址不相符                  |          |
| 湖北经济学院法商学院                  | 审核不通过      | 2017/09/14 02:14:39 PM | 您好,贵公司所从事的行业与我校专业不对口,感谢您对我校就业工作的支持! |          |
| 武汉纺织大学                      | 审核通过       | 2017/09/15 10:01:31 AM |                                     |          |
| 黄冈师范学院                      | 审核通过       | 2017/09/15 03:42:32 PM | 2-14-22-1                           |          |
| 汉江师范学院                      | 审核通过       | 2017/09/15 04:56:18 PM | 甲核通过                                |          |
| 武汉华夏理工学院                    | 审核通过       | 2017/09/20 02:56:33 PM |                                     |          |
| and have been reference man |            |                        |                                     |          |

#### 统一账户认证登录

获得统一认证帐户的单位并且被已申请入驻的某一所高校审核通过了,则该单位就可一键登录进入该高校 发布招聘信息如下图所示,绿色按钮一键登录表示已经被该校审核通过,可一键登录该校发布就业信息。蓝 色按钮等待审核表示该校正在审核中。橙色按钮申请入驻表示该单位还未一键申请入驻

| (2) 网站首页                                                               |                |            |       |                 | 您好, 团有限公司 退出 |
|------------------------------------------------------------------------|----------------|------------|-------|-----------------|--------------|
| 图3. 职位管理                                                               | <b>凤</b> 胆位发布( | 0          | 回收到   | 奇历 0            | 😡 拟面试 0      |
| 招聘会管理                                                                  |                |            |       |                 |              |
| □ 招聘会预定                                                                | 一键登录联盟高校       |            |       |                 |              |
| A 我的预定                                                                 |                |            |       |                 |              |
| 简历管理                                                                   | 请输入学校名称        |            | Q。请选择 | *               | 搜索           |
| 局 查看简历                                                                 | 城市             | 学校名称       |       | 就业网名称           | 操作           |
| □ 简历搜索 己入驻 ←                                                           | 湖北省 - 武汉市      | 武汉职业技术学院   |       | 武汉职业技术学院就业信息网   | 一键登录         |
| 帐号管理<br>等待入驻 ◆◆                                                        | 湖北省 - 武汉市      | 湖北幼儿师范高等专利 | 科学校   | 湖北幼师就业信息网       | 等待审核         |
| <ul> <li>(○) 単位LOG()</li> <li>(○) 単位LOG()</li> <li>(□) 基本信息</li> </ul> | 湖北省 - 武汉市      | 湖北科技职业学院   |       | 湖北科技职业学院        | 申请入驻         |
|                                                                        | 湖北省 - 武汉市      | 武汉城市职业学院   |       | 武汉城市职业学院就业网     | 申请入驻         |
| 暂未入驻 🔶                                                                 | 湖北省 - 武汉市      | 长江大学工程技术学  | 院     | 长江大学工程技术学院就业信息网 | 申请入驻         |
| (可一键申请入驻)                                                              | 湖北省 - 武汉市      | 武昌工学院      |       | 武昌工学院就业信息网      | 申请入驻         |
|                                                                        | 湖北省 - 武汉市      | 湖北轻工职业技术学问 | 院     | 湖北轻工职业技术学院就业网   | 申请入驻         |

#### 招聘会管理流程

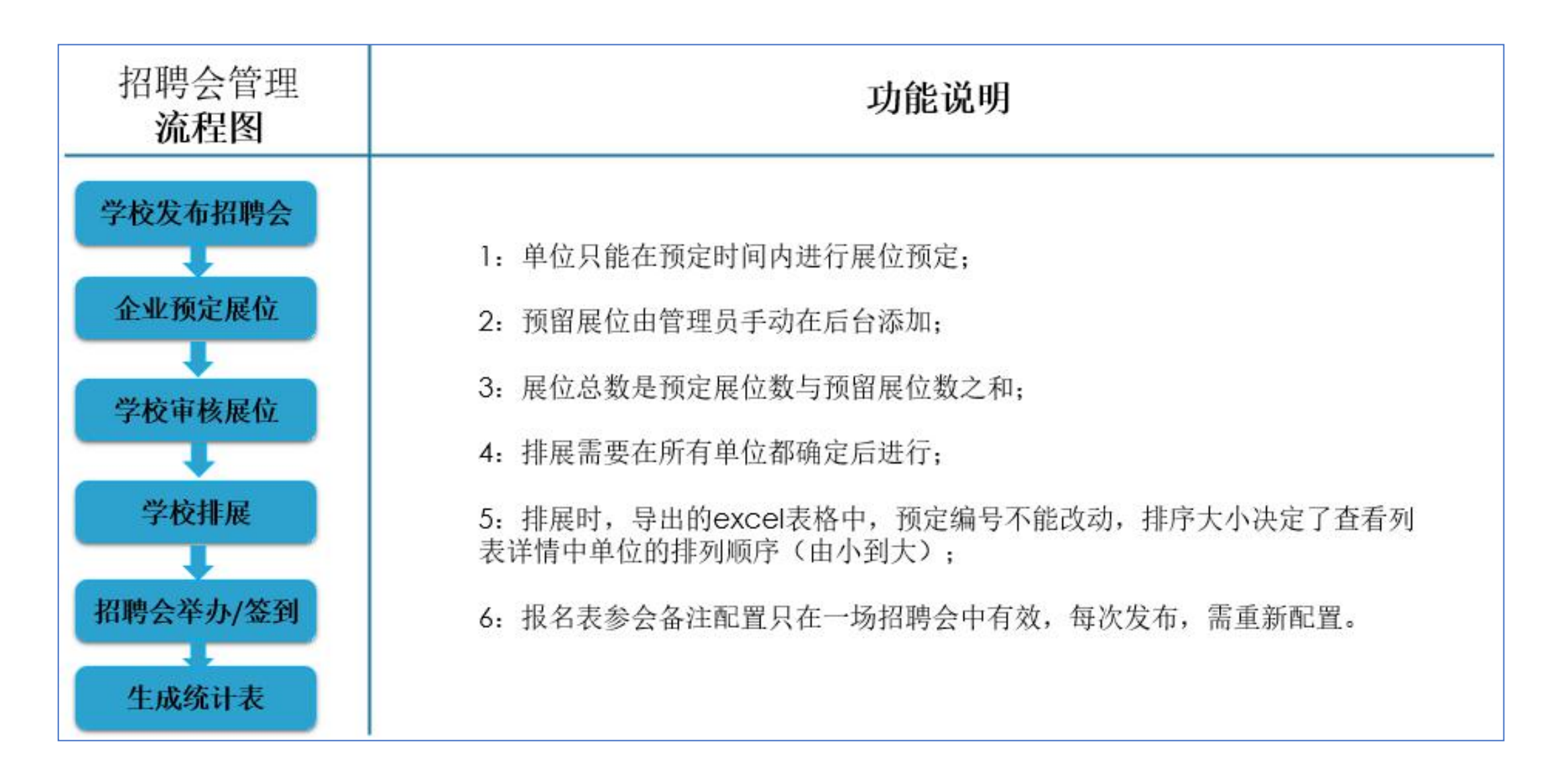

#### 宣讲会管理流程

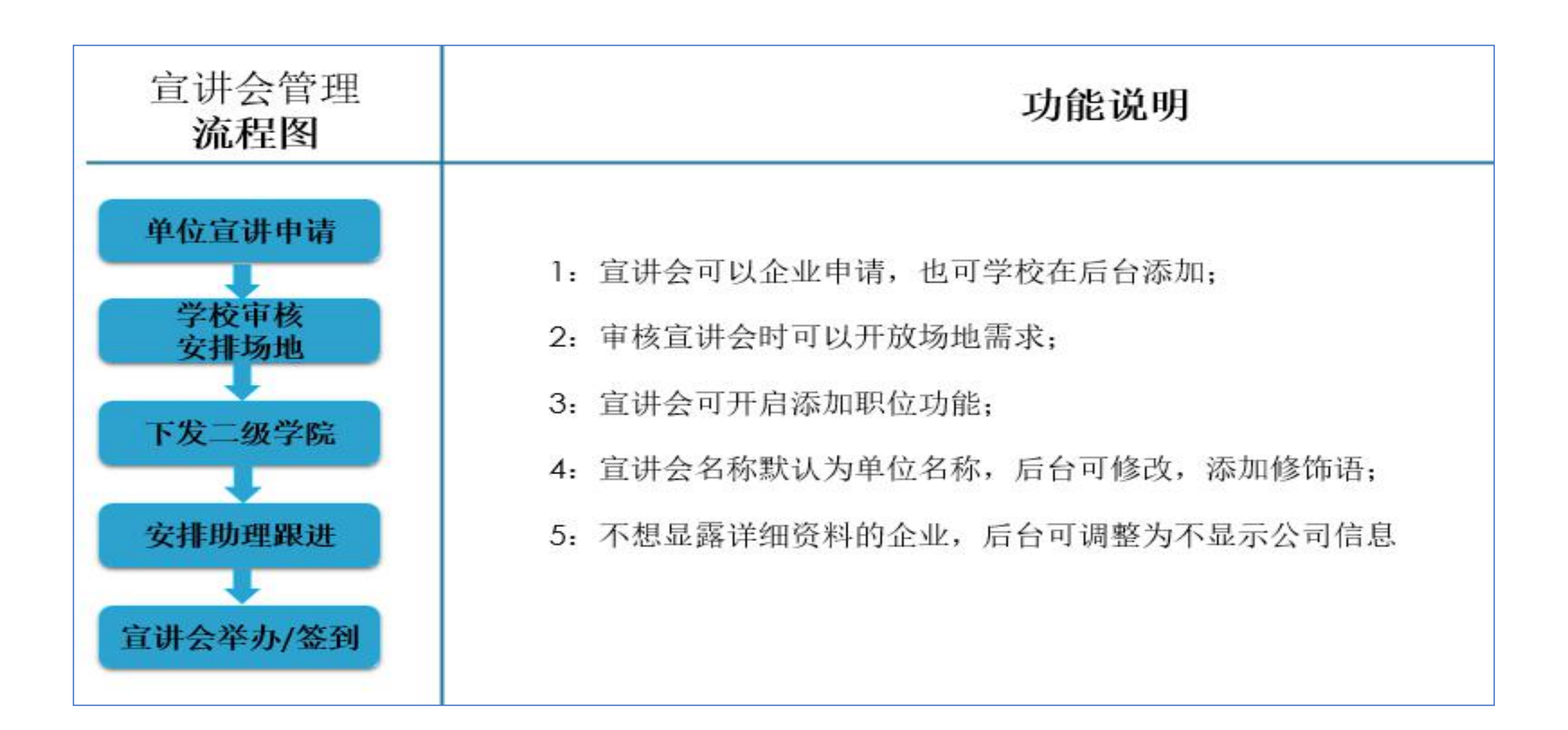

### THANK YOU